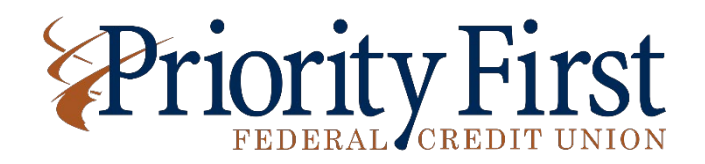

## How to Set Up Account Alerts:

- 1. Log in to your Online Banking account online or through the Mobile App.
- 2. Click on the Alerts tab (located in the drop-down menu of the Mobile App).
- 3. Add a cell phone number if you want to receive text messages.
  - You will receive a 6-digit code via text message to validate your cell phone number.
- 4. After selecting the alerts you wish to receive, click Save.

\*Alerts can be received 24/7, which is the default setting. You can limit this by clicking change and inputting a time frame during the day when you want to receive them.